## メールアカウントの設定の確認や変更

## STEP1 アカウント設定の確認

画面左上部の [ファイル] を選択します。

次に左メニューの [情報] を選択し、設定を確認・変更したいアカウントが選択された状態で [アカウント設定] から設定変更したい内容を選択します。

それぞれ、必要な情報を修正し [次へ] をクリックすると、設定内容に問題がなければ Outlook の設定情報が更新されます。

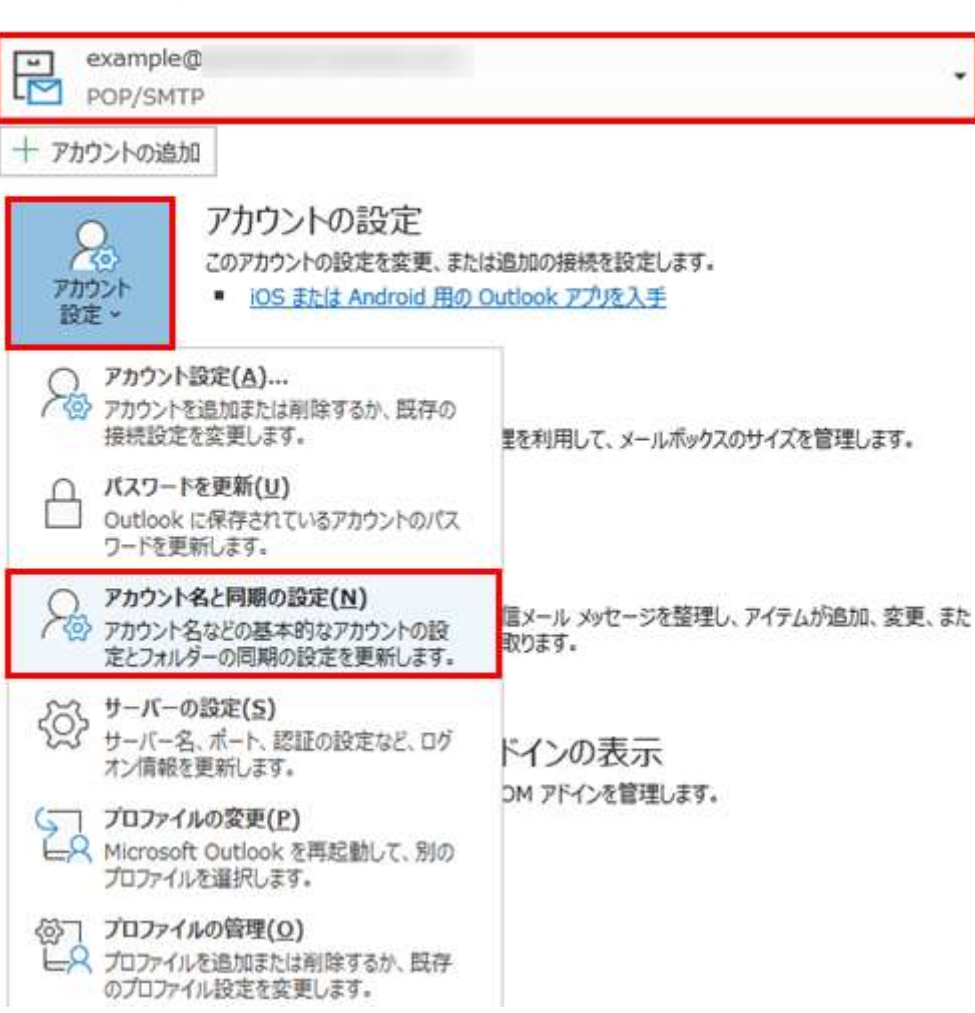

アカウント情報

| Д | パスワードを更新( <u>U</u> )                   |
|---|----------------------------------------|
|   | Outlook に保存されているアカウントのパス<br>ワードを更新します。 |

パスワード:サーバーのコントロールパネルからパスワードを変更された場合など、Outlook に設定したパスワードを更新できます。

※パスワードは「サーバーの設定」からも変更できます。

| パフロードのす  | F≠¢ |    |
|----------|-----|----|
| example@ | こ木厂 |    |
|          |     |    |
| パスワード    |     |    |
| *****    |     | ି  |
|          |     |    |
|          |     |    |
|          |     |    |
|          |     |    |
|          |     |    |
|          |     |    |
|          |     |    |
|          |     |    |
|          |     |    |
|          |     |    |
|          |     |    |
|          |     | 次へ |
|          |     |    |

## アカウント名と同期の設定

- アカウント名と同期の設定(N)
  アカウント名などの基本的なアカウントの設定とフォルダーの同期の設定を更新します。
- 自分の名前:メールの送信者名・差出人名の表示
- アカウント名: Outlook 内での表示名
- 返信先アドレス: Reply-toとして使用されるメールアドレス ※基本的には空欄で問題ありません
- 組織:会社名などを設定したい場合はこちらに入力
- メールの設定(POP):サーバーにメッセージのコピーを残す などの設定が行えます
- メールの設定(IMAP):サーバーへの同期(送信済みアイテムのコピーの保存)などの設定が行えます

POP 接続の場合

IMAP 接続の場合

|                                | XAL                           | example@          | ~_                                                 |
|--------------------------------|-------------------------------|-------------------|----------------------------------------------------|
| example@                       |                               |                   |                                                    |
| 全般設定                           |                               | 全般設定              |                                                    |
| 自分の名前                          | 差出人名 (任意)                     | 自分の名前             | 差出人名(任意)                                           |
| アカウント名                         | example@                      | アカウント名            | (IMAP)example@                                     |
|                                | 例: "職場" または "Microsoft アカウント" |                   | 例: "職場" または "Microsoft アカウント                       |
| 返信先アドレス                        |                               | 返信先アドレス           |                                                    |
| 組織                             |                               | 組織                |                                                    |
|                                |                               | フォルダー設定           |                                                    |
| メールの設定                         |                               | ルート フォルダーのパス      |                                                    |
| ✓ サーバーにメッセージのコピーを残す            |                               | メールの設定            |                                                    |
| ✓ サーバーから削除する 14 日後             |                               | メールをオノラインで休存      |                                                    |
| □ [削除済みアイテム] から削除されたら、サーバーから削除 |                               | □ 込信/月のアイフ        | ムのコヒーで休けしない<br>対象としてマーカするが 自動的にけ移動しかい              |
|                                |                               | 削除対象とし<br>消去されたとき | ママークされたアイテムは、メールボックス内のアイテ <u>/</u><br>Eに完全に削除されます。 |
|                                |                               | ☑ オンライン中にフ        | オルダーを切り替えたらアイテムを消去する                               |
|                                |                               |                   |                                                    |

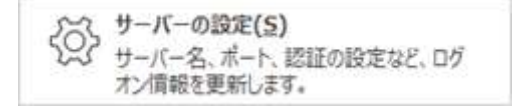

- ユーザー名:サーバーのログオンユーザー名
- パスワード:メールアドレスのパスワード
- サーバー:受信サーバー/送信サーバー名を変更できます
- 暗号化方法: SSL 接続の設定を変更できます
- 送信サーバー(SMTP)は認証が必要:送信認証(SMTP Auth)の設定を変更できます

POP 接続の場合

| 3-H-5    | example®                 |         | 安国メール ▼<br>  決催すーム ▲                                                          |
|----------|--------------------------|---------|-------------------------------------------------------------------------------|
| 1027-F   | *******                  |         |                                                                               |
|          | 10,00-Fを保存する             |         | · 晴哥化方法 _ SSL/TL.5 *                                                          |
| サーバー     |                          | #-h 995 | サーバーのライムアウト                                                                   |
| 2000-10  | (一では暗号化された描絵 (551/TL5) が | 必要      | セキュリティで保護されたパスワード認証 (SPA) でのログオンが必要                                           |
| し セキュリティ | rで保護されたパスワード認証 (5PA) での  | ログオンが必要 | ☑ 送信 (SMTP) サーバーには認証が必要です                                                     |
| K信×−ル ¥  |                          |         | ● 受信メール サーバーと同じ設定を使用する                                                        |
|          |                          |         | <ul> <li>コーザー名とパスワードを使用してログオン</li> <li>メールを送信する前に受信メール サーバーにログオンする</li> </ul> |
|          |                          |         |                                                                               |

## IMAP 接続の場合

| 安信X-ル *<br>ユーザー名 | exampleC                |         | 受信メール *<br>送信メール *     |                |
|------------------|-------------------------|---------|------------------------|----------------|
| 1027-F           | *******                 |         | サーバー                   | ポート 465        |
|                  | ☑ パスワードを保存する            |         | 端导化方法 划。 -             |                |
| サーバー             | 1                       | 术-1 993 | U-K-0941201 -4         |                |
| 箱号化方法            | SSL/TLS *               |         | □ セキュリガィで保護されたパスワード認証( | SPA) さのログオンが必要 |
| 2 242077         | で保護されたパスワード設置 (SPA) での0 | 2グオンが必要 | ✓送信 (SMTP)サーバーには認証が必要  | (C4)           |
| 送佩×-ル ~          |                         |         | ● 受信メール サーバーと同じ設定を     | 使用する           |
|                  |                         |         | ○ ユーザー名とパスワードを使用して     | 20912          |
|                  |                         |         |                        |                |
|                  |                         |         |                        |                |